## Настройка роутера D-Link DIR-615

1. Перед настройкой роутера подключите его к ПК либо по беспроводной сети, либо прилагающимся в комплекте ethernet-кабелем.

2. В правой нижней части экрана найдите иконку с маленьким восклицательным знаком в жёлтом треугольнике:

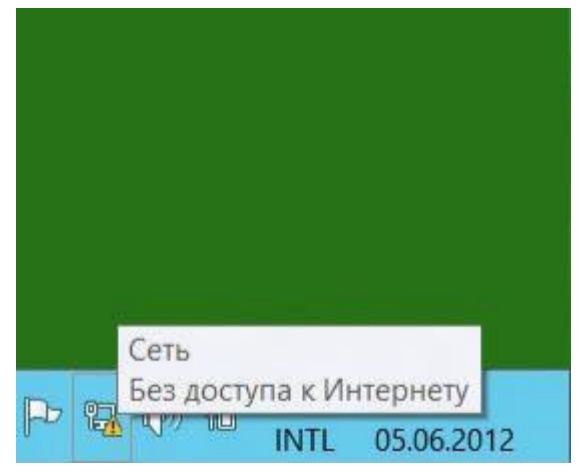

3. Правой кнопкой мыши щёлкните по этой иконке, в появившемся меню выберите "Центр управления сетями и общим доступом":

| Диагностика неполадок        |        |            |
|------------------------------|--------|------------|
| Центр управления сетями и об | цим до | оступом    |
|                              | RU     | 05.06.2012 |

4. В левой верхней части этого окна щелкните по ссылке "Изменение параметров адаптера":

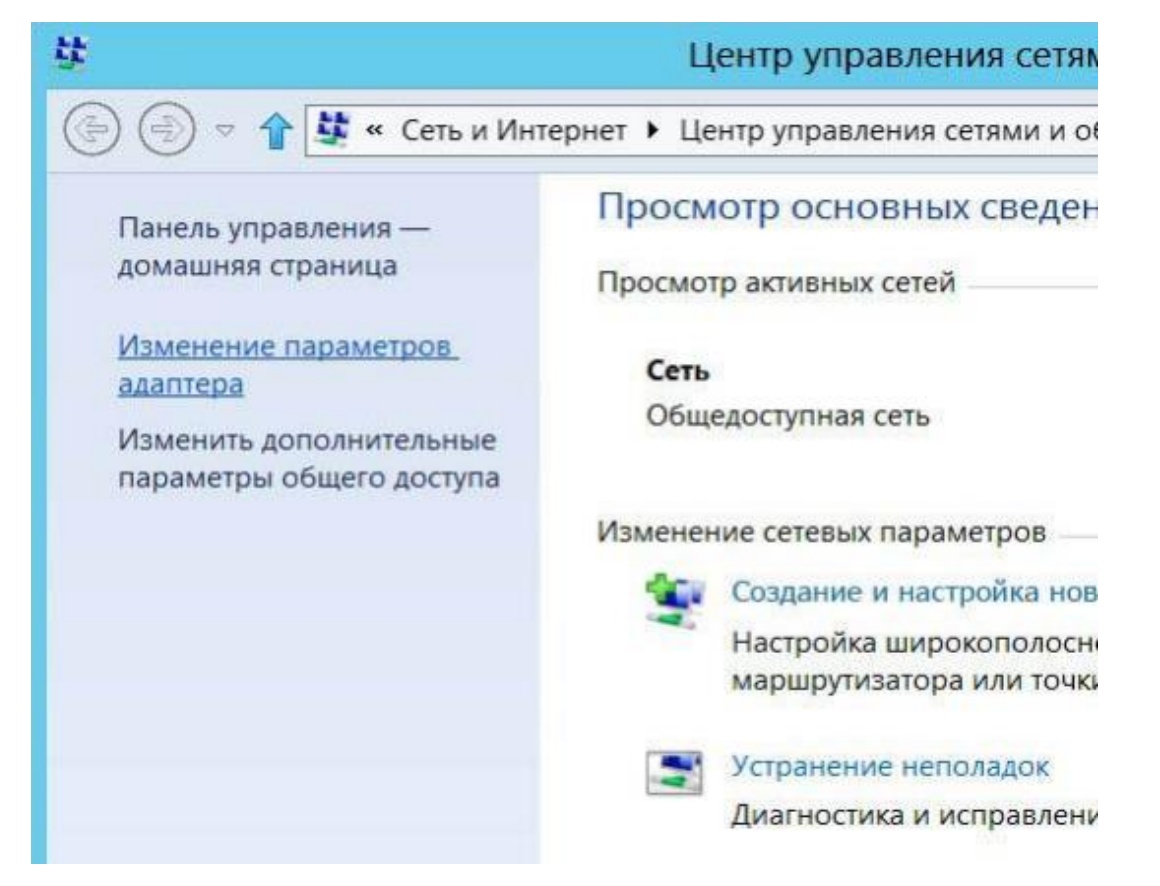

5. В этом окне нужно найти ярлык, который называется "Подключение по локальной сети" (либо "Беспроводная сеть" при использовании беспроводной сети). Щелкаем правой кнопкой мыши по этому ярлыку, открываем меню и нажимаем кнопку "Свойства":

| Неопознанная се<br>Сетевой контрол. | • | Отключить<br><b>Состояние</b><br>Диагностика |
|-------------------------------------|---|----------------------------------------------|
|                                     | • | Настройка моста                              |
|                                     |   | Создать ярлык                                |
|                                     |   | Удалить                                      |
|                                     | • | Переименовать                                |
|                                     | 1 | Свойства                                     |

6. В появившемся окне находим пункт под названием "Протокол Интернета версии 4 (TCP/IPv4)", щёлкаем по нему левой кнопкой мыши и нажимаем кнопку "Свойства":

| Подключение через                                                                                                    | 5                                                                                                    |                                                                                 |                                                                                                    |
|----------------------------------------------------------------------------------------------------|----------------------------------------------------------------------------------------------------|---------------------------------------------------------------------------------|----------------------------------------------------------------------------------------------------|
| Контроллер с                                                                                                    | емейства Realtek PCIe I                                                                                                    | E                                                                               |                                                                                                    |
|                                                                                                    |                                                                                                    | Had                                                                             | троить                                                                                                    |
| <u>О</u> тмеченные компон                                                                                                    | енты используются эт                                                                                                    | им подклю                                                                       | чением:                                                                                                    |
| 🗹 📙 Служба досту                                                                                                    | упа к файлам и принте                                                                                                    | рам сетей                                                                       | Microsoft ^                                                                                                    |
| 🗌 🚣 Протокол мул                                                                                                    | пьтиплексора сетевого                                                                                                    | адаптера                                                                        | а (Майкр                                                                                                    |
|                                                                                                    |                                                                                                    |                                                                                 | Construction of the second second second second second second second second second second second second second |
| 🗹 🔺 Драйвер про                                                                                                    | токола LLDP (Майкросс                                                                                                    | фт)                                                                             |                                                                                                    |
| <ul> <li>Драйвер про</li> <li>Драйвер в/в т</li> </ul>                                                                                                    | токола LLDP (Майкросс<br>гополога канального у                                                                                                    | офт)<br>ровня                                                                   |                                                                                                    |
| <ul> <li>Драйвер про</li> <li>Драйвер в/в т</li> <li>Драйвер в/в т</li> <li>Ответчик обн</li> </ul>                                                                                                    | токола LLDP (Майкросс<br>гополога канального у<br>наружения топологии к                                                                                                    | фт)<br>ровня<br>анального                                                       | уровня ≡                                                                                                    |
| <ul> <li>Драйвер про</li> <li>Драйвер в/в т</li> <li>Драйвер в/в т</li> <li>Ответчик обн</li> <li>Протокол Ин</li> </ul>                                                                                                    | токола LLDP (Майкросс<br>гополога канального у<br>наружения топологии к<br>тернета версии 6 (TCP)                                                                                                    | офт)<br>ровня<br>анального<br>/IPv6)                                            | уровня ≡                                                                                                    |
| <ul> <li>Драйвер про</li> <li>Драйвер в/в т</li> <li>Драйвер в/в т</li> <li>Ответчик обн</li> <li>Протокол Ин</li> <li>Протокол Ин</li> </ul>                                                                                                    | токола LLDP (Майкросс<br>гополога канального у<br>наружения топологии к<br>тернета версии 6 (TCP)<br>тернета версии 4 (TCP)                                                                                   | офт)<br>ровня<br>анального<br>/IPv6)<br>(IPv4)                                  | уровня ≡                                                                                                    |
| <ul> <li>Драйвер про</li> <li>Драйвер в/в т</li> <li>Драйвер в/в т</li> <li>Ответчик обн</li> <li>Протокол Ин</li> <li>Протокол Ин</li> </ul>                                                                                                    | токола LLDP (Майкросс<br>гополога канального у<br>наружения топологии к<br>тернета версии 6 (TCP)<br>тернета версии 4 (TCP)<br>III                                                                            | офт)<br>ровня<br>анального<br>/IPv6)<br>(IPv4)                                  | уровня = ~                                                                                                    |
| <ul> <li>Драйвер про</li> <li>Драйвер в/в т</li> <li>Драйвер в/в т</li> <li>Ответчик обн</li> <li>Протокол Ин</li> <li>Протокол Ин</li> <li>Установить</li> </ul>                                                                                                    | токола LLDP (Майкросс<br>гополога канального у<br>наружения топологии к<br>тернета версии 6 (TCP)<br>тернета версии 4 (TCP)<br>III<br>⊻далить                                                                 | офт)<br>ровня<br>анального<br>(IPv6)<br>(IPv4)<br>Сво                           | р уровня<br>→<br>→<br>→<br>→<br>→<br>→                                                                         |
| <ul> <li>Драйвер про</li> <li>Драйвер в/в т</li> <li>Драйвер в/в т</li> <li>Ответчик обн</li> <li>Протокол Ин</li> <li>Протокол Ин</li> <li>Тротокол Ин</li> <li>Установить</li> <li>Описание</li> </ul>                                                                   | токола LLDP (Майкросс<br>гополога канального у<br>наружения топологии к<br>тернета версии 6 (TCP)<br>тернета версии 4 (TCP)<br>III<br><u>У</u> далить                                                         | офт)<br>ровня<br>анального<br>/IPv6)<br>/IPv4)<br>Сво                           | руровня                                                                                                    |
| <ul> <li>Драйвер про</li> <li>Драйвер в/в т</li> <li>Драйвер в/в т</li> <li>Ответчик обн</li> <li>Протокол Ин</li> <li>Протокол Ин</li> <li>Протокол Ин</li> <li>Установить</li> <li>Описание</li> <li>Протокол ТСР/IР</li> </ul>                                          | токола LLDP (Майкросс<br>гополога канального у<br>наружения топологии к<br>тернета версии 6 (TCP)<br>тернета версии 4 (TCP)<br>III<br>Удалить<br>стандартный протоко.                                         | офт)<br>ровня<br>анального<br>(IPv6)<br>(IPv4)<br>Сво<br>л глобальн             | руровня ≡<br>∨<br>№<br>ойства                                                                                  |
| <ul> <li>Драйвер про</li> <li>Драйвер в/в т</li> <li>Драйвер в/в т</li> <li>Ответчик обн</li> <li>Протокол Ин</li> <li>Протокол Ин</li> <li>Протокол Ин</li> <li>Установить</li> <li>Описание</li> <li>Протокол ТСР/IР-сетей, обеспечив</li> </ul>                         | токола LLDP (Майкросо<br>гополога канального у<br>наружения топологии к<br>тернета версии 6 (TCP)<br>тернета версии 4 (TCP)<br>III<br>Удалить<br>стандартный протоко<br>ающий связь между раз                 | офт)<br>ровня<br>анального<br>/IPv6)<br>/IPv4)<br>Сво<br>л глобалы<br>зличными  | руровня<br>→<br>→<br>Ф <u>й</u> ства<br>ных                                                                    |
| <ul> <li>Драйвер про</li> <li>Драйвер в/в т</li> <li>Драйвер в/в т</li> <li>Ответчик обн</li> <li>Протокол Ин</li> <li>Протокол Ин</li> <li>Протокол Ин</li> <li>Установить</li> <li>Описание</li> <li>Протокол ТСР/IР-<br/>сетей, обеспечив<br/>взаимодействую</li> </ul> | токола LLDP (Майкросс<br>гополога канального у<br>наружения топологии к<br>тернета версии 6 (TCP)<br>тернета версии 4 (TCP)<br>III<br>Удалить<br>стандартный протоко<br>ающий связь между раз<br>цими сетями. | офт)<br>ровня<br>анального<br>(IPv6)<br>(IPv4)<br>Сво<br>л глобальн<br>зличными | р уровня                                                                                                    |

8. В открывшемся окне выбираем получение IP-адреса и DNS автоматически.

| outric                     | Альтернативная конфигура                                                                    | ция                              |                 |                     |       |
|----------------------------|---------------------------------------------------------------------------------------------|----------------------------------|-----------------|---------------------|-------|
| Параме<br>поддер<br>параме | етры IP можно назначать авто<br>живает эту возможность. В г<br>етры IP у сетевого администр | оматическ<br>противном<br>атора. | и, есл<br>случа | и сеть<br>е узнайто | e     |
| <b>⊙</b> П                 | олучить IP-адрес автоматиче                                                                 | ски                              |                 |                     |       |
| ОИ                         | пользовать следующий IP-а,                                                                  | apec:                            |                 |                     |       |
| IP-a                       | дрес:                                                                                       |                                  |                 |                     |       |
| Маск                       | ка подсети:                                                                                 |                                  |                 |                     | ]     |
| Осно                       | овной шлюз:                                                                                 | -                                | 4               | 5                   | ]     |
| <b>О</b> П                 | олучить адрес DNS-сервера а                                                                 | втоматиче                        | ски             |                     |       |
| ОИ                         | пользовать следующие адре                                                                   | eca DNS-ce                       | рверо           | в:                  |       |
| Пре,                       | дпочитаемый DNS-сервер:                                                                     | 25                               |                 |                     |       |
| Аль                        | гернативный DNS-сервер;                                                                     |                                  | 32              |                     | ]     |
| E r                        | одтвердить параметры при в                                                                  | зыходе                           | Д               | ополните            | ельно |

9. Если все предыдущие действия выполнены верно то в браузере по адресу 192.168.0.1 должна быть доступна страница настройки роутера. Для настройки соединения необходимо зайти в раздел WAN

| D-Littk<br>Jilding Networks for People               |                                                                                          |                                                                               |   |
|------------------------------------------------------|------------------------------------------------------------------------------------------|-------------------------------------------------------------------------------|---|
| Monitoring                                           | Search                                                                                   |                                                                               | 0 |
| ⊘ Home                                               |                                                                                          |                                                                               |   |
| Information                                          | Home / Information                                                                       |                                                                               |   |
| Click'n'Connect                                      | Device information                                                                       |                                                                               |   |
| <ul> <li>Wireless network settings wizard</li> </ul> | Vendor:                                                                                  | D-Link Russia                                                                 |   |
| <ul> <li>Virtual server settings wizard</li> </ul>   | Model:                                                                                   | DIR-615                                                                       |   |
| <ul> <li>IPTV settings wizard</li> </ul>             | Firmware version:<br>Build time:                                                         | - Today                                                                       |   |
| <ul> <li>Status</li> </ul>                           | Summary:<br>Web revision:                                                                | Device emulator<br>9fo7b225bdd70cf7044c4fd76629fo5o54d24b19                   |   |
| Net                                                  | Support:                                                                                 | 8-800-700-5465                                                                |   |
| Wi-Fi                                                |                                                                                          | support@dlink.ru                                                              |   |
| Advanced                                             |                                                                                          |                                                                               |   |
| Firewall                                             | Network information                                                                      |                                                                               |   |
| Control                                              | LAN IP:                                                                                  | 192.168.0.1                                                                   |   |
| System                                               | LAN MAC:<br>Wi-Fi Status:<br>Network name (SSID):<br>Security:<br>WAN connection status: | C4:a8:1d:5c:c8:74<br>● On<br>DIR-615<br>WPA2-PSK<br>→<br>WAN type: Dynamic IP |   |

10. На этой странице будет стандартное соединение, необходимо добавить новое.

| Monitoring | Searc |      |                 |           |            |           |                 |
|------------|-------|------|-----------------|-----------|------------|-----------|-----------------|
| Home       | Net / | WAN  |                 |           |            |           |                 |
| Status     |       |      |                 |           |            |           |                 |
| Net        |       | Name | Connection Type | Interface | Status     | Direction | Default gateway |
| > WAN      |       | WAN  | Staticic IP     | WAN       | Connecting | WAN       | ۲               |
| > LAN      |       |      |                 |           |            |           |                 |
| Wi-Fi      |       |      |                 |           |            |           |                 |
| Advanced   |       |      |                 |           |            |           |                 |
| Firewall   |       |      |                 |           |            |           |                 |
| Control    |       |      |                 |           |            |           |                 |
| System     |       |      |                 |           |            |           |                 |
|            |       |      |                 |           |            |           | ×               |

11. На открывшейся странице необходимо указать тип соединения "Static IP", далее появятся остальные поля. Их надо заполнить в соответствии с данными из договора.

| Ionitoring | Search                 |                                       |   |
|------------|------------------------|---------------------------------------|---|
| lome       |                        |                                       |   |
| tatus      | Net / WAN              |                                       |   |
| et         |                        |                                       |   |
| WAN        | General settings       |                                       | 1 |
| LAN        | Connection Type:       | Static IP                             |   |
| -Fi        | Interface:             | WAN                                   |   |
| lvanced    | Name:*                 | static Ports:5.3                      |   |
| ewall      | Enable:                | Sund_, 515.5_5                        |   |
| ntrol      | Direction:             | WAN                                   |   |
| rstem      |                        |                                       |   |
|            | Ethernet               |                                       |   |
|            | MTU:*                  | 1500                                  |   |
|            | MAC:                   | c4:a8:1d:5c:c8:73                     |   |
|            |                        | · · · · · · · · · · · · · · · · · · · |   |
|            | IP                     |                                       |   |
|            | IP Address:*           |                                       |   |
|            | Netmask:*              |                                       |   |
|            | Gateway IP address:*   |                                       | 2 |
|            | Primary DNS server*    | ────────────────────────────────────  |   |
|            | Secondary DNS conver   |                                       |   |
|            | Secondary DNS server:  |                                       |   |
|            | Miscellaneous          |                                       |   |
|            | Isolate connection:    |                                       |   |
|            | Enable IGMP Multicast: | ✓                                     |   |
|            | NAT:                   | •                                     |   |
|            | Firewall:              |                                       | 2 |

12. Если все вышеуказанные действия выполнены правильно, на подключенных к роутеру устройствах появится доступ к сети интернет.